## Navigation on the XR Platform

## Navigate to your XR Platform

Go to your Passerelle XR-Platform: https://**[CompanyName]**.passerelle.supportsquare.io/xr-portal/app/

## Switching roles

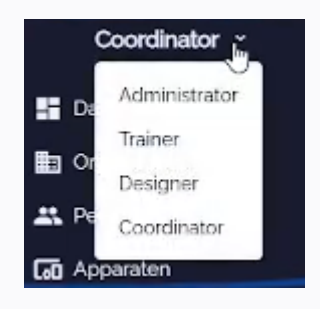

You can change roles by clicking on them in the upper left corner of the screen and switch to another one in the list. Ask your administrator if you don't have access to the role you need.

## Switching Squares

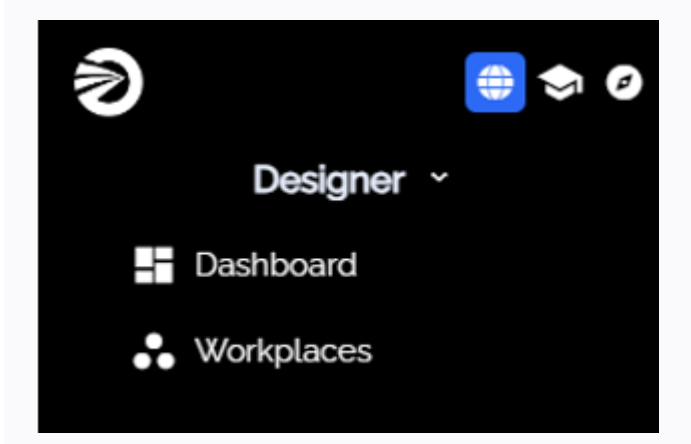

If your organization has access to multiple XR features, you can easily switch to the 'Square' you need. Just press the corresponing icon in the upper left corner of the screen.

There are currently 3 squares available:

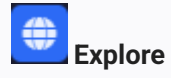